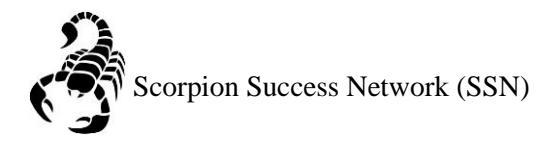

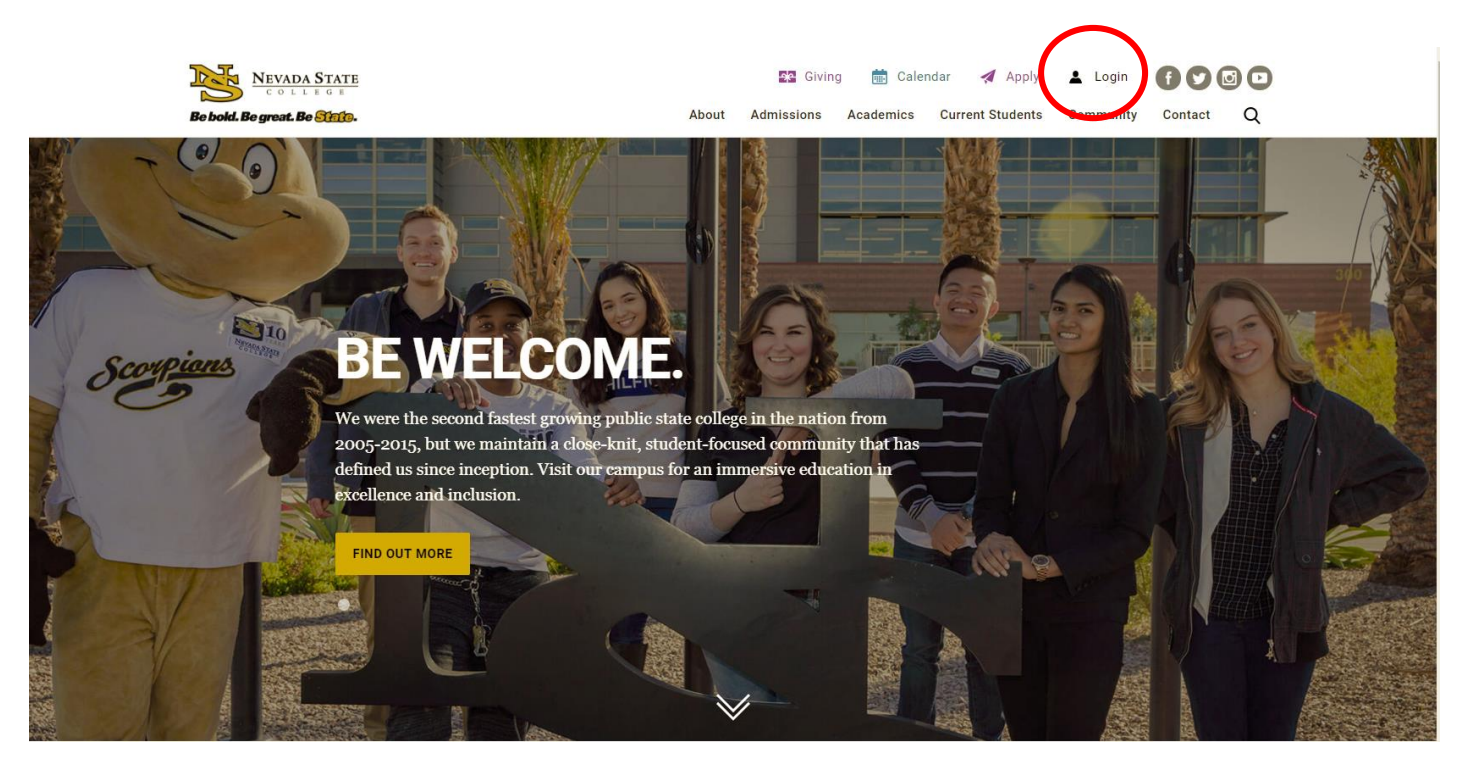

Step 1: Go to the <u>NSC website</u> and click the Login icon at the top right hand of the screen.

Step 2: Log in with your NSHE Number (student number) and Password

| NEVADA STATE<br>COLLEGE                                                                                          |
|----------------------------------------------------------------------------------------------------|
| Sign In                                                                                                    |
| NSHE/NSC ID                                                                                                    |
| Password                                                                                                    |
| LOGIN                                                                                                    |
| Forgot Password   First Time Users   Need Help?                                                                  |
| Terms of Use:<br>By logging into myNSC, you agree to abide by the<br><u>NSHE Computing Resources Use Policy.</u> |
|                                                                                                    |
|                                                                                                    |

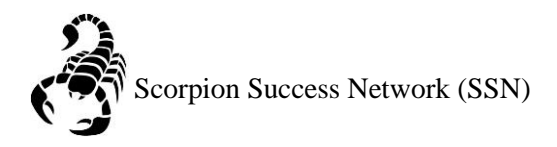

## Step 3: Click on Apps

| % QuickLaunch                              | Ð            |
|--------------------------------------------|--------------|
| FAVORITES                                  | Z            |
| PeopleSoft                                 |              |
| 🛞 WCOnline                                 |              |
| 🛞 KBox Support Portal                      |              |
|                                            |              |
|                                            |              |
| Manage Fav                                 | vorites +Add |
| LAUNCHPAD                                  |              |
| Ø QUICK LINKS                              |              |
| 🙆 Email (Office 365)                       |              |
| Faculty Center                             |              |
| 🛞 Files                                    |              |
| Online Courses (Webcampus/Canvas)          |              |
| Refer Student to the Student C.A.R.E. Team |              |
| Refer Student to Student Conduct           |              |
| Scorpion Card                              |              |
| Survey Tool/Qualtrics                      |              |
| Workday                                    |              |
| ➡ APPS                                     |              |
| + FACULTY CENTER                           |              |
| + HUMAN RESOURCES                          |              |
|                                            |              |
| + PEOPLESOFT                               |              |

Step 4: Click on **Scorpion Success Network**. You can drag the Scorpion Success Network to your favorites section of the Quick Launch Section.

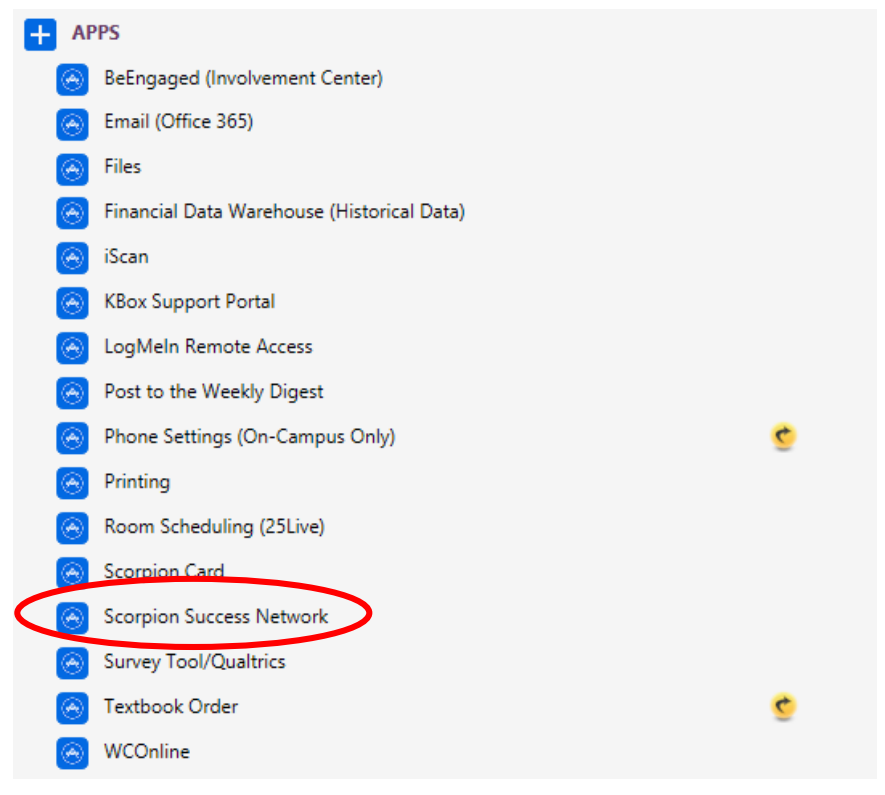

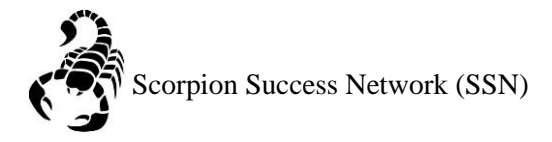

Step 5: Click on the three lines the left side of the screen

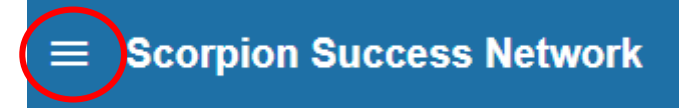

Step 6: Click the arrow shown in the picture below to update your Scorpion Success Network (SSN), then click **Profile** 

| Randi Albright | $\bigcirc$ |
|----------------|------------|
| Profile        |            |
| Logout         |            |

**Please Note:** All of the information on this page is taken from your Student Center. It is **very important** to keep your contact information updated as it is used regularly to communicate with you.

Step 7: You can receive appointment reminders through your email address on file. You can select your **Reminder Preferences**.

Once you have set your email preferences click submit

|                                                         | FERPA standards protect student data.      |                                                                   |  |
|---------------------------------------------------------|--------------------------------------------|-------------------------------------------------------------------|--|
|                                                         | Contact Information                        |                                                                   |  |
|                                                         | Login                                      |                                                                   |  |
|                                                         | Institution Email                          |                                                                   |  |
|                                                         | Alternate Email                            |                                                                   |  |
|                                                         |                                            | All notifications will be sent to your institution email address. |  |
| Upload Photo                                            | Email Preference                           | Also send notifications to my alternate email address             |  |
|                                                         | Phone                                      |                                                                   |  |
|                                                         | Cell Phone                                 |                                                                   |  |
|                                                         | Video Phone                                |                                                                   |  |
|                                                         | Time zone                                  | (GMT-08:00) Pacific Time                                          |  |
|                                                         |                                            | Display all time zones                                            |  |
|                                                         | Weekly Updates                             |                                                                   |  |
| Send me a weekly status update about My Success Network |                                            |                                                                   |  |
|                                                         | Reminder Preferences                       |                                                                   |  |
|                                                         | winutes before the start of an appointment |                                                                   |  |
| (                                                       | Email me at 9:00 am                        | the day of an appointment                                         |  |
|                                                         |                                            |                                                                   |  |
| * Required fields                                       |                                            | Never Mind Submit                                                 |  |
|                                                         |                                            |                                                                   |  |